Dopo aver cliccato sul link e dopo aver scelto zoom meeting si aprirà questa finestra

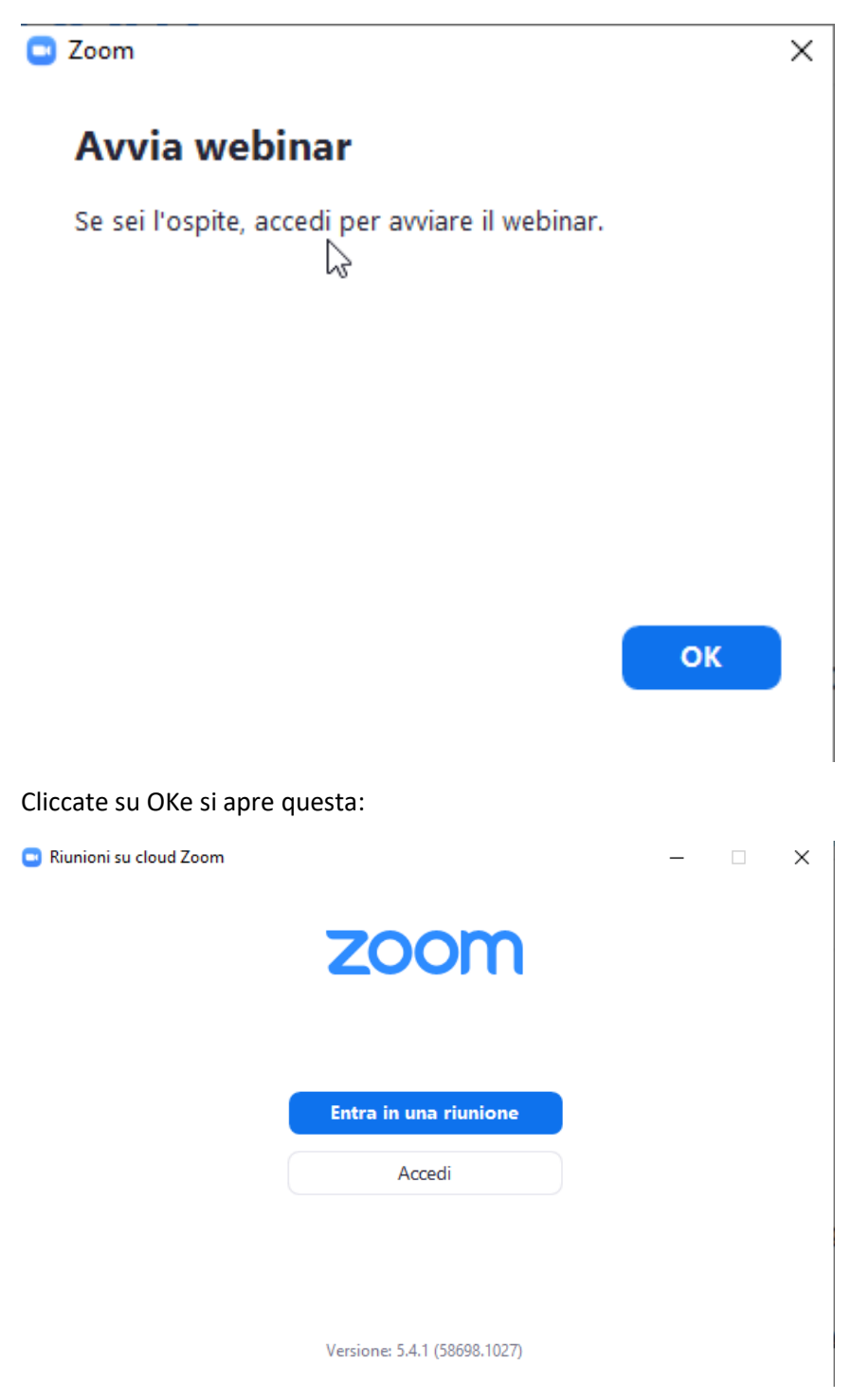

Cliccate su entra in una riunone e si apre questa:

## Se in questa schermata

| loom                                    |                     |         |
|-----------------------------------------|---------------------|---------|
| Entra nella ri                          | unione              |         |
| Inserisci l'ID riunione                 | o il nome del lin   | k p 🗸   |
| Inserici il tuo nome                    |                     |         |
| <ul> <li>Ricorda il mio nome</li> </ul> | per riunioni future |         |
| Non connettere all'au                   | dio                 |         |
| 🗌 Disattiva il video                    |                     |         |
|                                         | Entra               | Annulla |
|                                         |                     | )       |

Flaggate NON CONNETTERE ALL'AUDIO e DISATTIVA VIDEO successivamente nel webinar non funzioneranno ne audio ne webcam.

## UNA VOLTA ENTRATI VI COMPARIRANNO LE IMPOSTAZIONI IN BASSO A SINISTRA

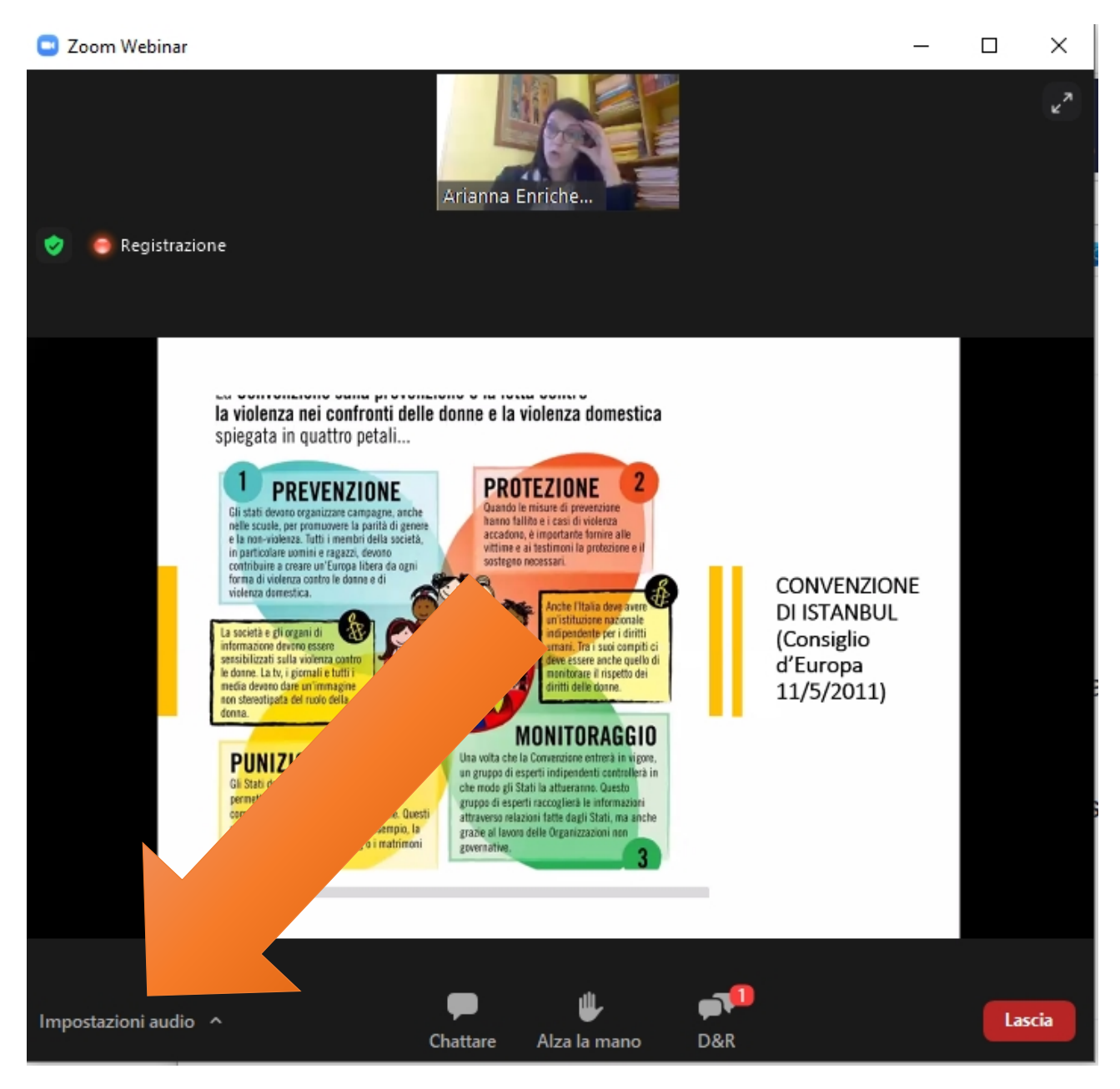

| 🖸 Imp      | ostazioni              | ×                                                                                                    |  |  |
|------------|------------------------|----------------------------------------------------------------------------------------------------|--|--|
| Θ          | Generale               | Alterarlante                                                                                                    |  |  |
| 0          | Video                  | Altoparlanti (High Definition Audio Device)                                                                                                    |  |  |
|            | Audio                  | •(•)                                                                                                    |  |  |
| •          | Condividere lo schermo | Jsa dispositivo audio separato provincia aneamente suoneria                                                                                                    |  |  |
|            | Sfondo e filtri        | Microfono                                                                                                    |  |  |
| $\bigcirc$ | Registrazione          | Verifica microf Microfono (High Definition Audio Device) ~                                                                                                    |  |  |
|            | Statistiche            | Volume:                                                                                                    |  |  |
| C          | Feedback               | <ul> <li>Regola microfono automaticamente</li> <li>Elimina rumore di sfondo Automati          <ul> <li>⑦</li> </ul> </li> <li>Seleziona il livello di eliminazione del rumore predefinito (basso) da ottimizzare per la musica</li> </ul> |  |  |
|            | Tasti di scelta rapida |                                                                                                    |  |  |
| t          | Accessibilità          |                                                                                                    |  |  |
|            |                        | Suonerie Predefinito ~                                                                                                    |  |  |
|            |                        | 🗌 Connettiti automaticamente all'audio tramite computer all'entrata in una riunione                                                                                                    |  |  |
|            |                        | <ul> <li>Silenzia il mio microfono all'entrata in una riunione</li> </ul>                                                                                                    |  |  |
|            |                        | Tenere premuta la BARRA SPAZIATRICE per riattivare temporaneamente il proprio<br>audio                                                                                                    |  |  |
|            |                        | 🧹 Sincronizza pulsanti sulle cuffie                                                                                                    |  |  |
|            | $\Im$                  | Avanzate                                                                                                    |  |  |

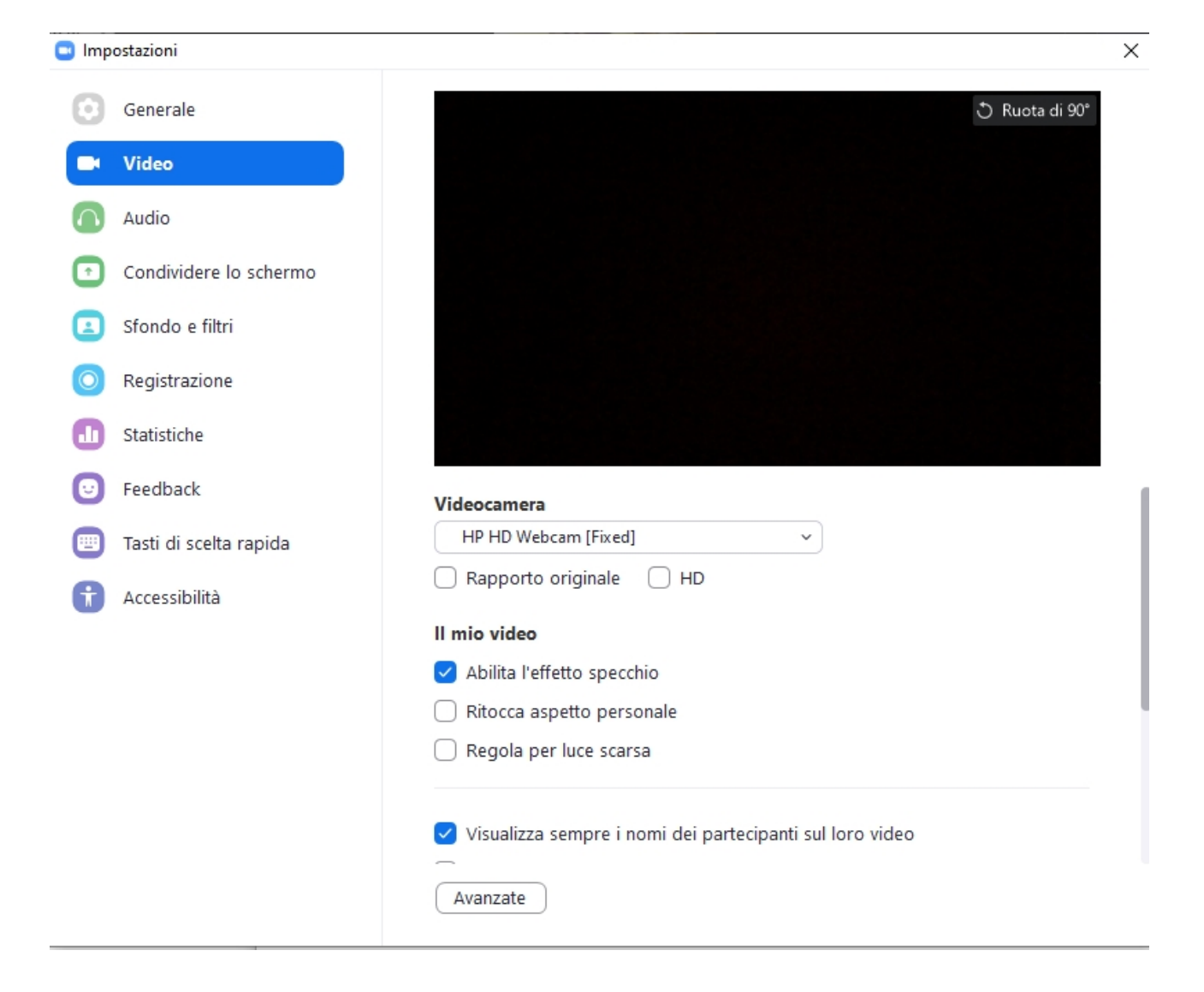